## Multi-Factor Authentication (MFA) - Web Version of Office 365 (outlook.office.com)

## FOR ANDROID USERS

This is a security feature utilized to prevent unauthorized use of your email. Multi-Factor authentication will require you to select "Approve" on your cell phone before you can log into your email.

**Before Starting:** Call x1500 to be added to the Multi-Factor Authentication list. Note: When you are added to the list, you must complete these directions before you will be able to utilize your email.

**Items Needed:** Computer and Cell Phone. For these directions you will use both your computer and your cell phone. The icons next to each step identifies which device you are on. Computer:

- 1. 💻 Log Out: Log out of your email
- 2. Townload Microsoft Authenticator onto your phone. Icon: Android: <u>https://play.google.com/store/apps/details?id=com.azure.authenticator</u>
- 3. 💻 **Log In:** Log into your email
- 4.  $\square$  Follow the Screen Directions

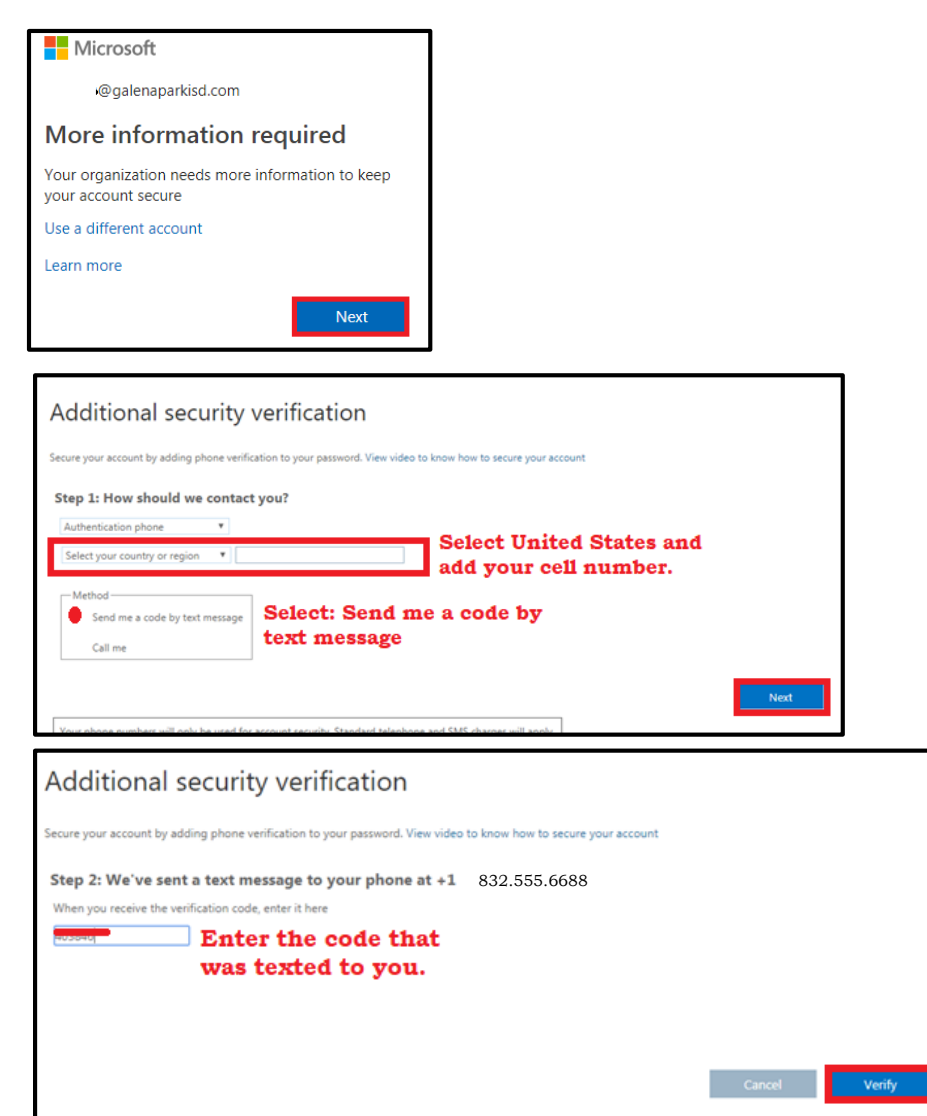

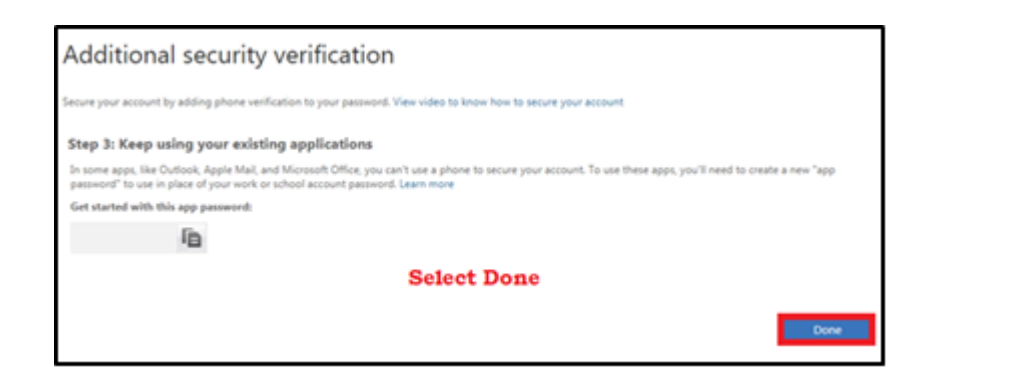

- 5. 💻 In your email click on your **initials or picture** found on the upper right of the screen
- 6. 💻 Select My Account
- 7. 💻 On the left panel, select: Security & Privacy
- 8. 💻 Select Additional Security Verification
- 9. 💻 Select Create and Manage App Password
- 10. 💻 Select Additional Security Verification
- 11. Select **Setup Authenticator App** (a screen with a QR code will appear)
- 12. The Microsoft Authenticator App on your phone
- 13. The Select Skip and OK
- 14. The Select Add Account
- 15. The Select Work or School Account
- 16. Popup screen, Allow Authenticator to take picture and record video, select Allow

Ω

្ល៊ែះ

- 17.  $\square$  Place phone over the QR code on your computer
- 18. 
  On Computer, Select Next (*it will verify on the computer, may take a moment*)
- 19. The phone, select: **Approve** to authorize sign in
- 20. Once the computer returns to verification screen you are done.
- 21. Close app.

From now on when you log into your email, you will receive a notice on your phone. Simply select approve and your email will automatically log in.

This is a security feature utilized to prevent unauthorized use of your email.

| additional security veri                                                                                    | fication <b>a</b> p              | op passwords                      |  |
|----------------------------------------------------------------------------------------------------|----------------------------------|-----------------------------------|--|
| To sign into Outlook, Lync or other apps installed on<br>password instead of your work or school account pa | your computer or smar<br>ssword. | t phone, you'll need to create ar |  |
| You can use the same app password with multiple ap                                                          | pps or create a new app          | password for each app. How do     |  |
| Note: If you are an admin of a Microsoft service, we                                                        | recommend not using a            | pp passwords.                     |  |
| Bookmark this page                                                                                          |                                  |                                   |  |
| create                                                                                                    |                                  |                                   |  |
| NAME                                                                                                    | DATE CREATED                     | DATE CREATED                      |  |
|                                                                                                    |                                  |                                   |  |